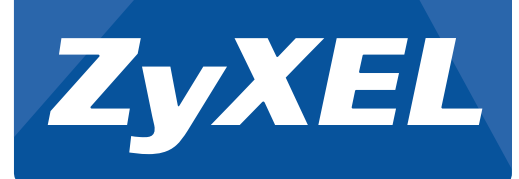

## **Quick Start Guide**

WAH7003 3G Portable Router

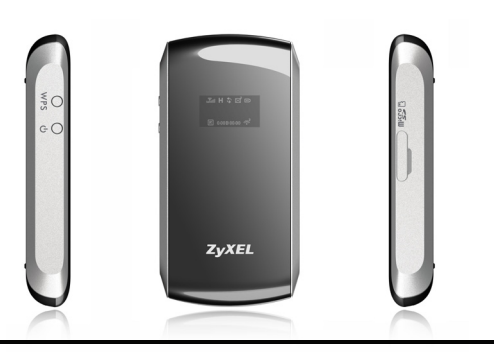

## Hardware Installation

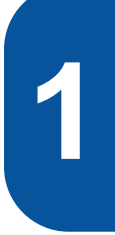

Make sure the WAH7003 is turned off. Slide open the bottom cover from the back of the WAH7003.

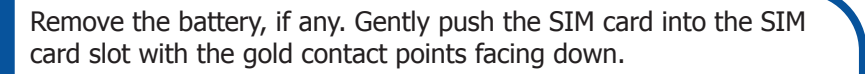

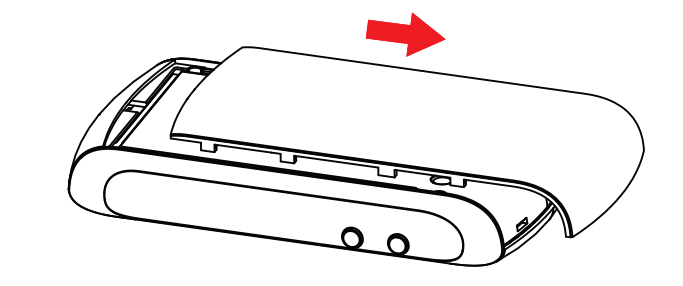

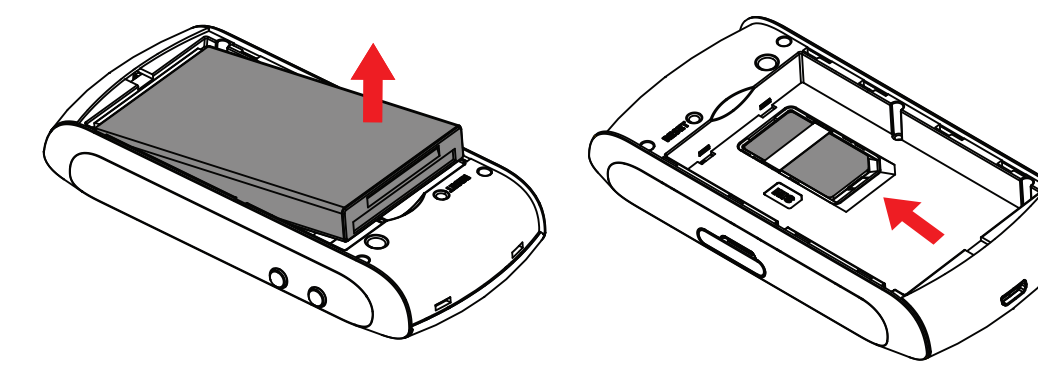

Insert the battery with the gold contact points on the battery facing the gold contact points in the battery compartment. Replace the bottom cover.

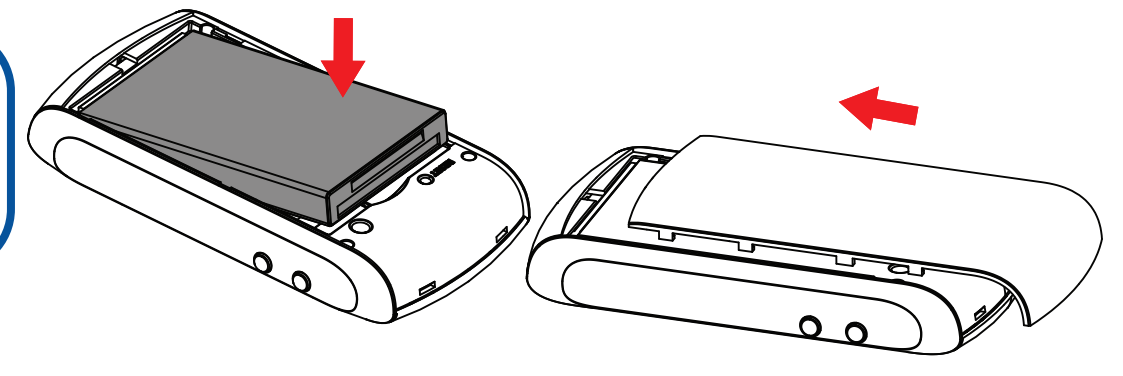

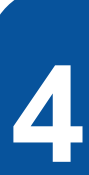

(Optional) Open the memory card slot cover. Insert a micro SD card (up to 32GB in size) with the slanted side matching the card holder and the metal contact area facing downwards into the slot, and then push the memory card as far as possible.

Connect the micro USB port to a power adaptor using a micro USB cable, and then connect the power adaptor to an appropriate power outlet to charge the battery.

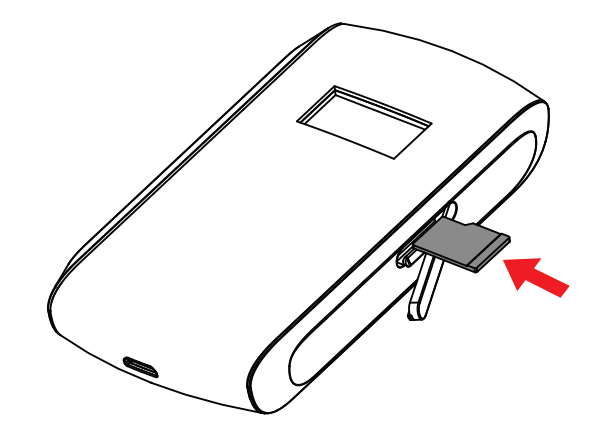

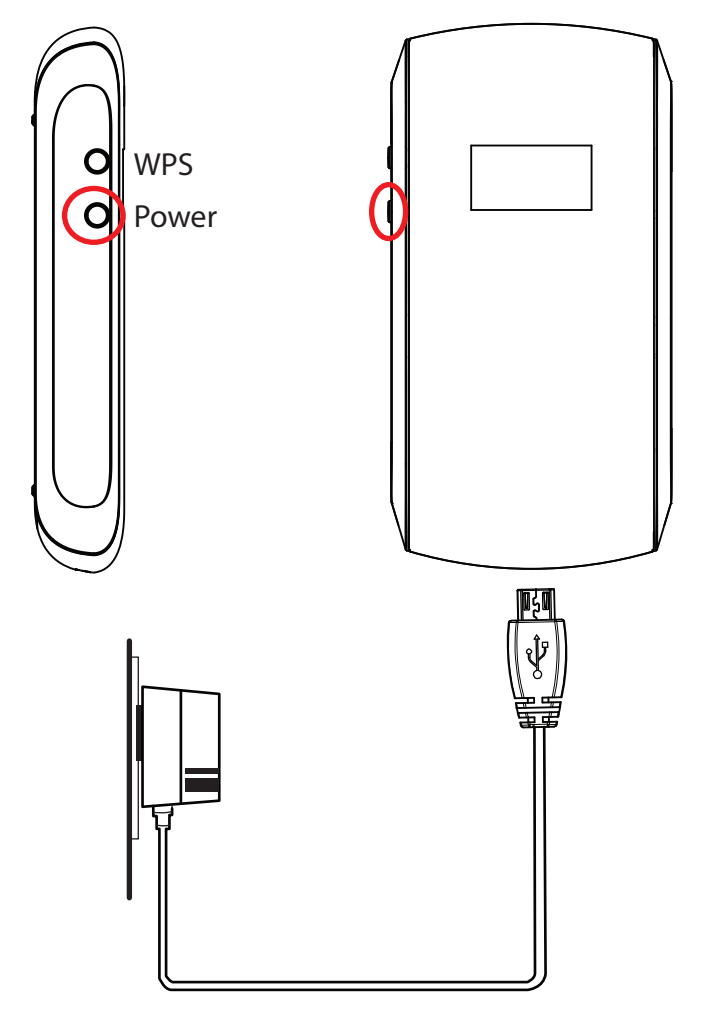

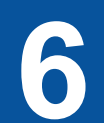

After the battery is fully charged, remove the WAH7003 from the power adaptor.

To turn on the WAH7003, press the power button and hold until "ZyXEL" displays in the OLED screen.

To turn off the WAH7003, press the power button and hold until "BYE" displays in the OLED screen.

Connect the micro USB port of the WAH7003 to the USB port of your computer. Check the Windows taskbar or the Macintosh pop-up window to see if the WAH7003 is installed properly.

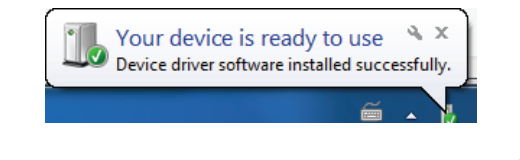

Copyright © 2015 ZyXEL Communications Corp. All Rights Reserved

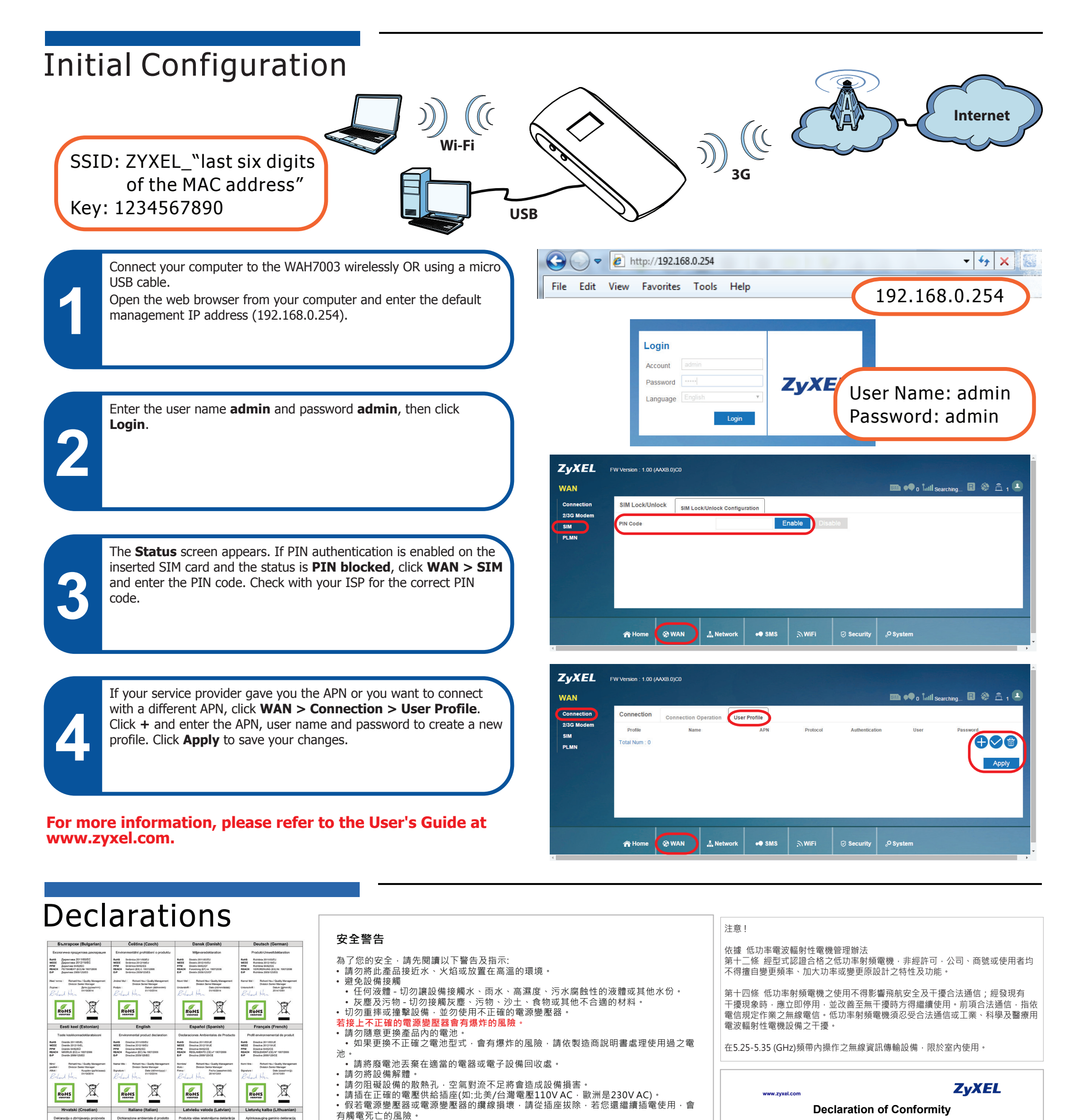

• 請勿試圖修理電源變壓器或電源變壓器的纜線,若有毀損,請直接聯絡您購買的店家

We herewith declare that this declaration is issued under our sole responsibility

| PoHS         Direktiva 2011/05/EU           WIEEE         Direktiva 2012/15/16/EU           PPW         Direktiva 54/03/EZ           HEACH         Unother (E2) tr. 1907/2008           ErP         Direktiva 2009/125/EZ                                                                                                    | PoNS Diretive 2011/05/UE<br>WIELE Diretive 2011/05/UE<br>PPW Diretive 94/82/05 /<br>REACH RECOLAMENTO (CE) // 1907/2008<br>EVP Diretive 2009/125/CE                                                                                                    | RoHS Dividina 2019/55/25<br>WEEE Dividina 2019/56/25<br>PPW Dividina 54/35/34<br>REACH Repute (5K) No. 1907/2005<br>ErP Dividina 2009/12/56/K                                                                                                    | BoHS Deektys 2011/55/25<br>WEE Deektys 2012/16/5<br>PPW Deektys 54/27/6<br>REACH REOLANEXTAS (25) Nr. 1907/2005<br>ErP Deektys 2006/12/5/EB                                                                                                    |
|----------------------------------------------------------------------------------------------------|----------------------------------------------------------------------------------------------------|----------------------------------------------------------------------------------------------------|----------------------------------------------------------------------------------------------------|
| Indi nasiwi I Richard Hou / Quality Management<br>Division Sankir Manager<br>Popis :<br>Reduct Here, w                                                                                                    | Norse/ Nois / Richard Hau / Casilty Management<br>Division Benice Manager<br>Firms : Date (seastriming)<br>Belland Herm                                                                                                    | Nosoulums/<br>Biohard Hea / Causity Management<br>Division Serier Manager<br>Parahats Dubines (65/mhgggg):<br>Reduct Here<br>01/10/2014                                                                                                    | Vandari<br>Bidas :<br>Paralas :<br>Bidas :<br>Paralas :<br>Bidas :<br>Bidas :<br>Bidas :<br>Bidas :<br>Bidas :<br>Bidas :<br>Bidas :<br>Bidas :<br>Bidas :<br>Divisio :<br>Bidas :<br>Divisio :<br>Bidas :<br>Divisio :<br>Bidas :<br>Divisio :<br>Bidas :<br>Divisio :<br>Bidas :<br>Divisio :<br>Bidas :<br>Divisio :<br>Bidas :<br>Divisio :<br>Bidas :<br>Divisio :<br>Bidas :<br>Divisio :<br>Bidas :<br>Divisio :<br>Divisio : |
|                                                                                                    |                                                                                                    |                                                                                                    |                                                                                                    |
| Magyar (Hungarian)                                                                                                    | Malti (Maltese)                                                                                                    | Nederlands (Dutch)                                                                                                    | Polski (Polish)                                                                                                    |
| Kómyezethvédelmi terméknyilatkozatot<br>Rolls 2011/05/EU kinyelve<br>WEEE 2012/16/EU kinyelve<br>PW 94622K kinyelve<br>REACH 100/2006/EK Resolute<br>EP 2006/15/EK Resolute                                                                                                    | Dejarazzjoni Ambjentali dwar il-Prodott<br>Rolti Dretne 2011954/E<br>WEEE Dretne 2011954/E<br>PW Dretne 540376<br>REACH REDOLANSKY (#5) NHU 19070208<br>EP Dretne 2001354/E                                                                                                    | Mileuproductverklaring<br>ReHS Rohep 2011/05/EU<br>WIEE Rohep 2012/19/EU<br>PW Rohep 34/62/EG<br>REACE Vennering (E0)-in. 1907/2006<br>EP Rohep 2009/12/EG                                                                                                    | Deklarację środowiskową produktu<br>RoHS Dywitzwa 2011/85/UE<br>WEEE Dywitzwa 2012/15/UE<br>PPW Dywitzwa 36/62/WE<br>REACH Hasporgateme (WE) nr 190/2006<br>EPP Dywitzwa 2009/25/WE                                                                                                    |
| Nov cim : Rohard Hou / Quality Management<br>Divicion Saelion Manager<br>Alalida : Diami (addethining)<br>2014/10/01<br>2014/10/01                                                                                                    | heen'i thola : Rohard Heu / Quality Management<br>Division Barier Manager<br>Fama : Data (sessorig)<br>2014/3001<br>Rohard Hayn                                                                                                    | Naam/ Bal I Richard Hez/ Quality Management<br>Division Savior Manager<br>Handsskeinig : Datum (störmsjaar)<br>Ditridzot4                                                                                                    | Nazválad Rohard Hou / Quality Managoment<br>1941 : Divako Sevior Managor<br>Podja : Data presentisty<br>2014/1381                                                                                                    |
| ROHS                                                                                                    | ROHS                                                                                                    |                                                                                                    | ROHS                                                                                                    |
| Português (Portuguese)                                                                                                    | Română (Romanian)                                                                                                    | Slovenčina (Slovak)                                                                                                    | Slovenščina (Slovene)                                                                                                    |
| Destaurable ambiented do condute                                                                                                    |                                                                                                    |                                                                                                    | and the second second second second second second                                                                                                    |
| Decempto emotivities of produto Refs Refs Refs Refs Refs Refs Refs Refs                                                                                                    | Declaration de modula priveid produsiére<br>Relit Directine 2011/65/LE<br>VIETE Directine 2013/65/LE<br>PPV Directine 94/87/2C<br>REACH REGULARINTIA, (26) NR. 1907/2006<br>EXP Directine 2003/12/CE<br>Nanstel<br>Nanstel<br>Relitar I Neuro Easton Management<br>Bis: Directine Management                                                                                                    | Vyhtasense o enviconmentation vyrobku<br>Rottis Sinenica 2011/85/0<br>WEEE Sinenica 2011/85/0<br>PPW Sinenica 34/01/80<br>BRADIN Nanoelle (\$3)4, 1990/2006<br>ErP Sinenica 2007/2015<br>Brenica 2007/2015<br>Nenof Ital : Richart Hav / Quality Management<br>Diskon Sinoir Manager                                                                                                    | Okoljsko deklamacijo izdelka<br>Rodiš<br>WEEE Disklina 201195/EU<br>VMEE Disklina 3012/19EU<br>PMV Disklina 3020/15/EU<br>EMP Disklina 3020/15/ES<br>EMP Disklina 2020/15/ES<br>EmP Disklina 2020/15/ES                                                                                                    |
| International Constitution of Constitution of              | Ductangen de meda percept porduset<br>Metal: Deven Statistic<br>Metal: Deven Statistic<br>Metal: Deven Statistic<br>Metal: Deven Statistic<br>Metal: Deven Statistic<br>Deven Statistic<br>Deven Statistic<br>Statistic<br>Statistic<br>Metal: Deven Statistic<br>Statistic<br>Statis | Voltationa darketamentalition yoteku<br>Meter Marines 30:000<br>Meter Marines 30:000<br>Meter Marines 30:000<br>Meter Marines Meter Marines<br>Meter Marines Meter Marines<br>Meter Marines Meter Marines<br>Meter Marines<br>Meter Marines<br>Meter Marines<br>Meter Meter Marines<br>Meter Meter Meter Meter<br>Meter Meter Meter Meter<br>Meter Meter Meter Meter<br>Meter Meter Meter Meter<br>Meter Meter Meter Meter<br>Meter Meter Meter Meter<br>Meter Meter Meter Meter<br>Meter Meter Meter Meter Meter<br>Meter Meter Meter Meter Meter<br>Meter Meter Mete                                                                                                    | Underschlarkenzeischnatten<br>Mer Beschlarkenzeischaften<br>Mer Beschlarkenzeischaften<br>Me                                                                                                    |
| Lorenze emerande de lo provinci<br>marce a la construcción de la construcción de la constru           | Ductanges de mode graver provide robusie<br>The main sector of the sector of the sector                                                                                                    | yolations a dividual mathematical and a second mathematical and a second mathematical and a seco                                                                                                    | Under delarance and an an an an an an an an an an an an an                                                                                                    |
| International Constraints of the Constraints of the             | Ductanges de mode proved production<br>The Descent Statistics<br>The Descent Statistics<br>The Descent Stati                                                                                                    | Vortice and a concentration of the concentration of the concentration of                                                                                                    | Dubate and Marchael Labert<br>Marchael States<br>Marchael States<br>Marchael Sta                                                                                                    |
|                                                                                                    | Autorea de la calacita de la calacit                                                                                                    | Vplateaue     answerighter       Vplateaue     answerighter       Vplateaue     answerighter </td <td>Under Auffahren under Auffahren under Auffahre</td> | Under Auffahren under Auffahren under Auffahre                                                                                                    |
| <text>Antipartial and antipartial antipartial antipartitatiante antipartiante antipartiante antipartiante a</text> |                                                                                                    | Valuation of a state of a state                                                                                                    | Under and anticipie data<br>anticipie data anticipie data anticipie                                                                                                    |

Direttive 2011/85/UE Direttive 2012/19/UE Direttive 94/82/CE REGOLAMENTO (CE)

- 請勿將此設備安裝於室外,此設備僅適合放置於室內。
- 購買一個新的電源變壓 •請勿隨一般垃圾丟棄。
- •請參閱產品背貼上的設備額定功率。
- 請參考產品型錄或是彩盒上標示的作業溫度。

## "INFORMAZIONI AGLI UTENTI"

Ai sensi della Direttiva 2012/19/UE del Parlamento europeo e del Consiglio, del 4 luglio 2012, sui rifiuti di apparecchiature elettriche ed elettroniche (RAEE)

Il simbolo del cassonetto barrato riportato sull'apparecchiatura o sulla sua confezione indica che il prodotto alla fine della propria vita utile deve essere raccolto separatamente dagli altri rifiuti.

La raccolta differenziata della presente apparecchiatura giunta a fine vita è organizzata e gestita dal produttore. L'utente che vorrà disfarsi della presente apparecchiatura dovrà quindi contattare il produttore e seguire il sistema che questo ha adottato per consentire la raccolta separata dell'apparecchiatura giunta a fine vita.

L'adequata raccolta differenziata per l'avvio successivo dell'apparecchiatura dismessa al riciclaggio, al trattamento e allo smaltimento ambientalmente compatibile contribuisce ad evitare possibili effetti negativi sull'ambiente e sulla salute e favorisce il reimpiego e/o riciclo dei materiali di cui è composta l'apparecchiatura

Lo smaltimento abusivo del prodotto da parte del detentore comporta l'applicazione delle sanzioni amministrative previste dalla normativa vigente.

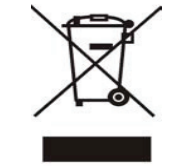

3G Portable Router WAH7003 Product Model

## MANUFACTURED BY AND TCF FILE LOCATED AT :

- Company : ZvXEL Communications Corporation
- Lo. 2, Gongye E. 9th Road, Hsinchu Science Park, Hsinchu, Taiwan, R.O.C.
   So. 6, Innovation Road II, Hsinchu Science Park, Hsinchu, Taiwan, R.O.C.
   Generatorvej 8D, 2860 Søborg, Denmark

complies with essential requirements of the following EU harmonization legislation and in conformity with the following presumption of conformity :

| Essential requirements     | Presumption of conformity                 |
|----------------------------|-------------------------------------------|
| Directive 2006/95/EC       | EN 60950-1:2006+A11:2009+A1:2010+A12:2011 |
| (LVD)                      |                                           |
| Directive 2004/108/EC      | EN 301 489-1 V1.9.2                       |
| (EMC)                      | EN 301 489-7 V1.3.1                       |
|                            | EN 301 489-24 V1.5.1                      |
|                            | EN 301 489-17 V2.2.1                      |
| Directive 1999/5/EC        | EN 301 511 V 9.0.2                        |
| (R&TTE)                    | EN 301 908-1 V 6.2.1                      |
|                            | EN 301 908-2 V 6.2.1                      |
|                            | EN 300 328 V1.8.1                         |
| Directive 2011/65/EU       | EN 50581:2012                             |
| (RoHS)                     |                                           |
| Recommendation 1999/519/EC | EN 62209-2:2010                           |
| (EMF)                      | EN 50360:2001+A1:2012                     |
|                            | EN 62311:2008                             |
|                            | EN 50566:2013                             |

ZyXEL Communications Corporation

2015-05-19

Date of issue

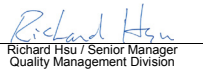

EU Importer: ZyXEL Communication A/S | Generatorvej 8D, 2860 Søborg, Denmark | http://www.zyxel.dk 2/2 US Importer: ZyXEL Communications, Inc | 1130 North Miller Street Anaheim, CA 92806-2001 | http://www.us.zyxel.com

Copyright © 2015 ZyXEL Communications Corp. All Rights Reserved